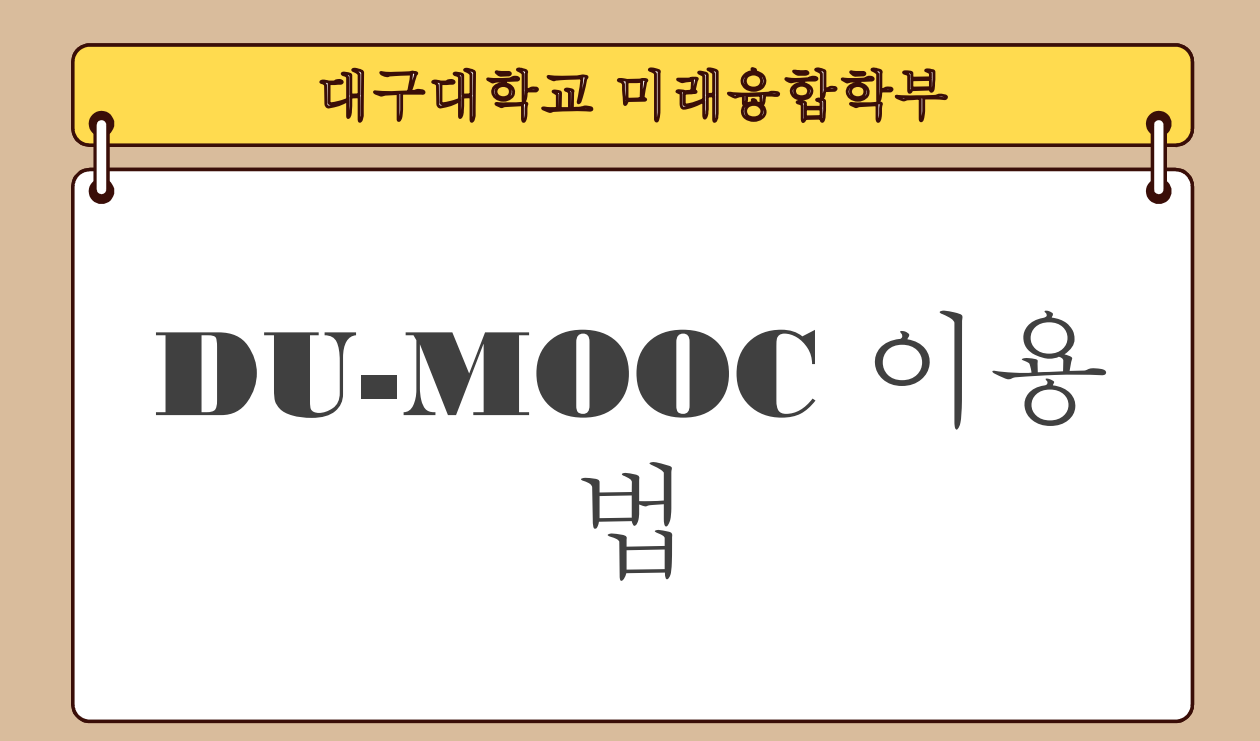

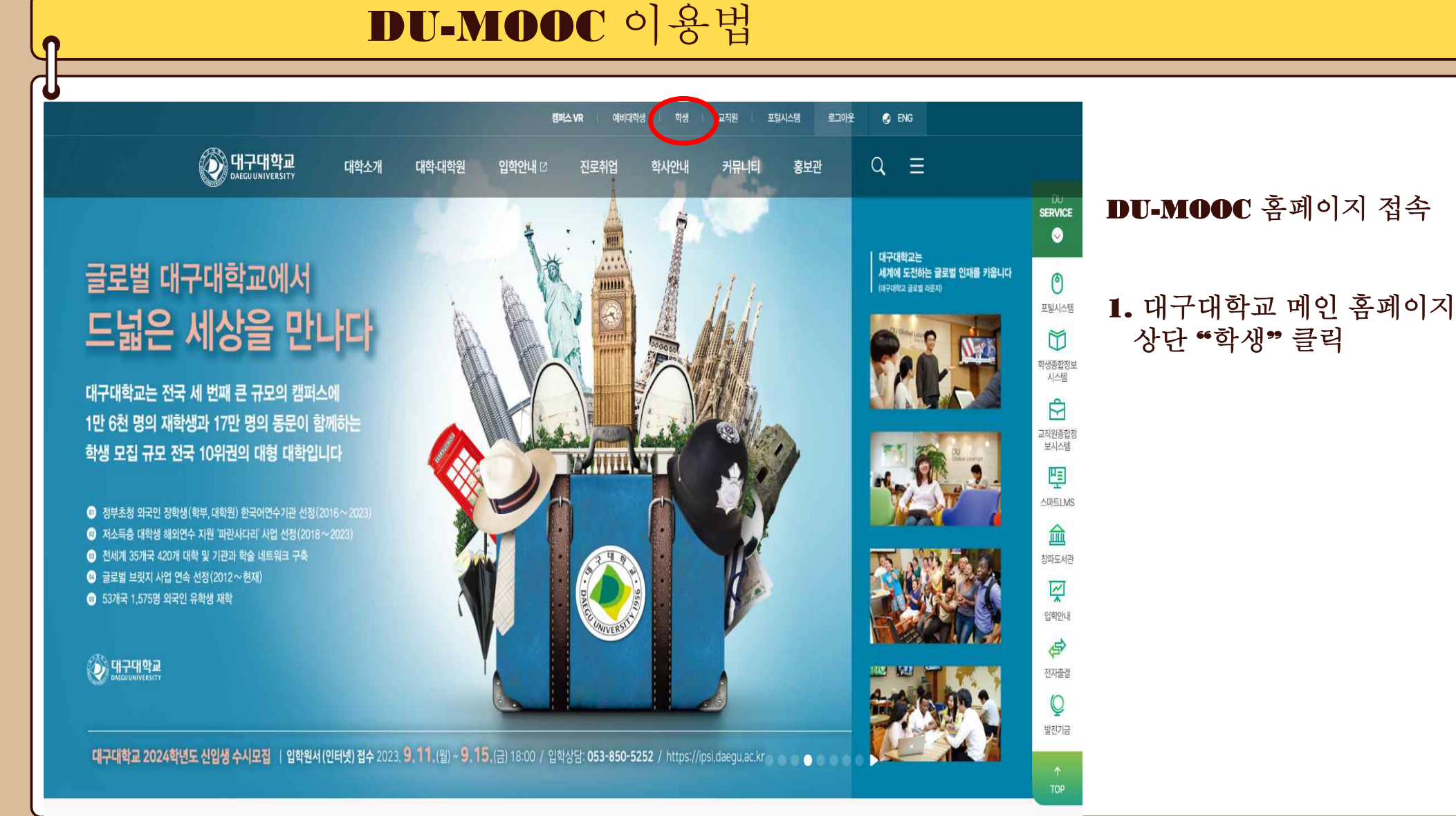

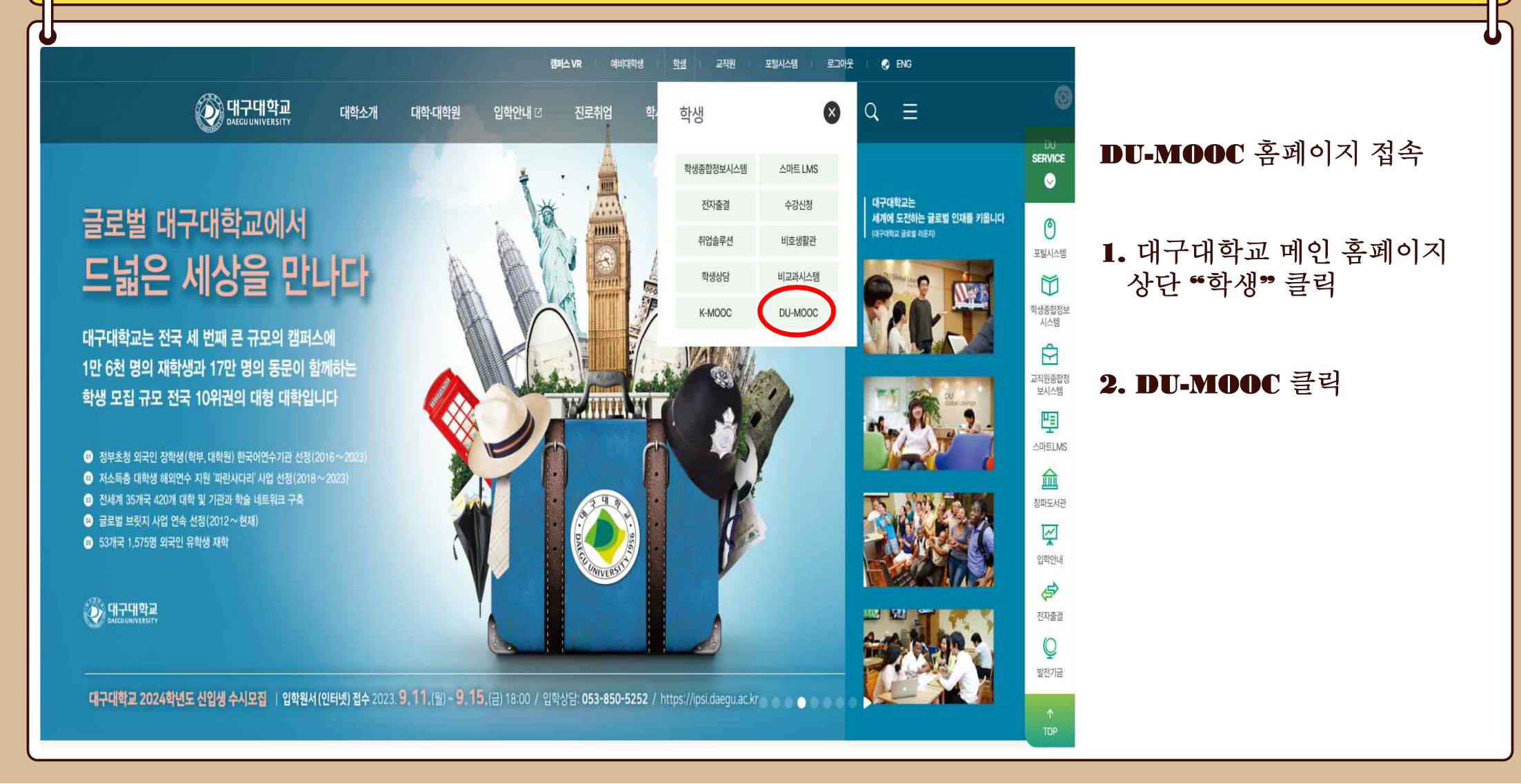

## DU-MOOC 이용법

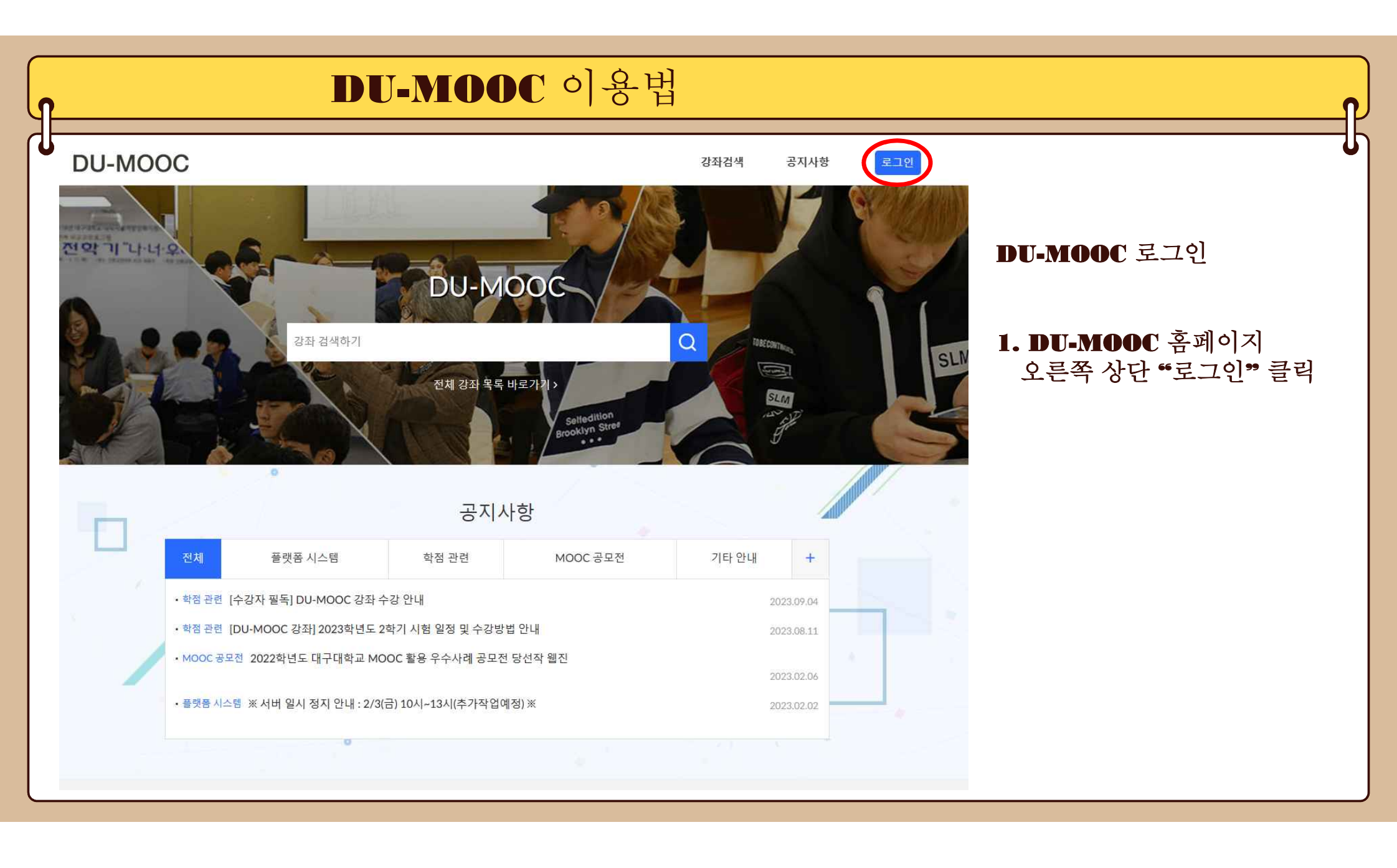

| DU-MOOC 이용법                                                                            | P                                                                             |
|----------------------------------------------------------------------------------------|-------------------------------------------------------------------------------|
| 이 대구대학교<br>Daegu UNIVERSITY                                                            |                                                                               |
|                                                                                        | <b>DU-MOOC</b> 로그인                                                            |
| 로그인<br>아이디 - 본인학번<br>비밀번호                                                              | <ol> <li>DU-MOOC 홈페이지<br/>오른쪽 상단 "로그인" 클릭</li> <li>아이디(본인학법), 비밀번호</li> </ol> |
| 로그인<br>개인정보처리방침 이메일주소무단수집거부<br>COPYRIGHT ⓒ 2019 Daegu University, ALL RIGHTS RESERVED. | 입력                                                                            |
| 일반로그인                                                                                  |                                                                               |

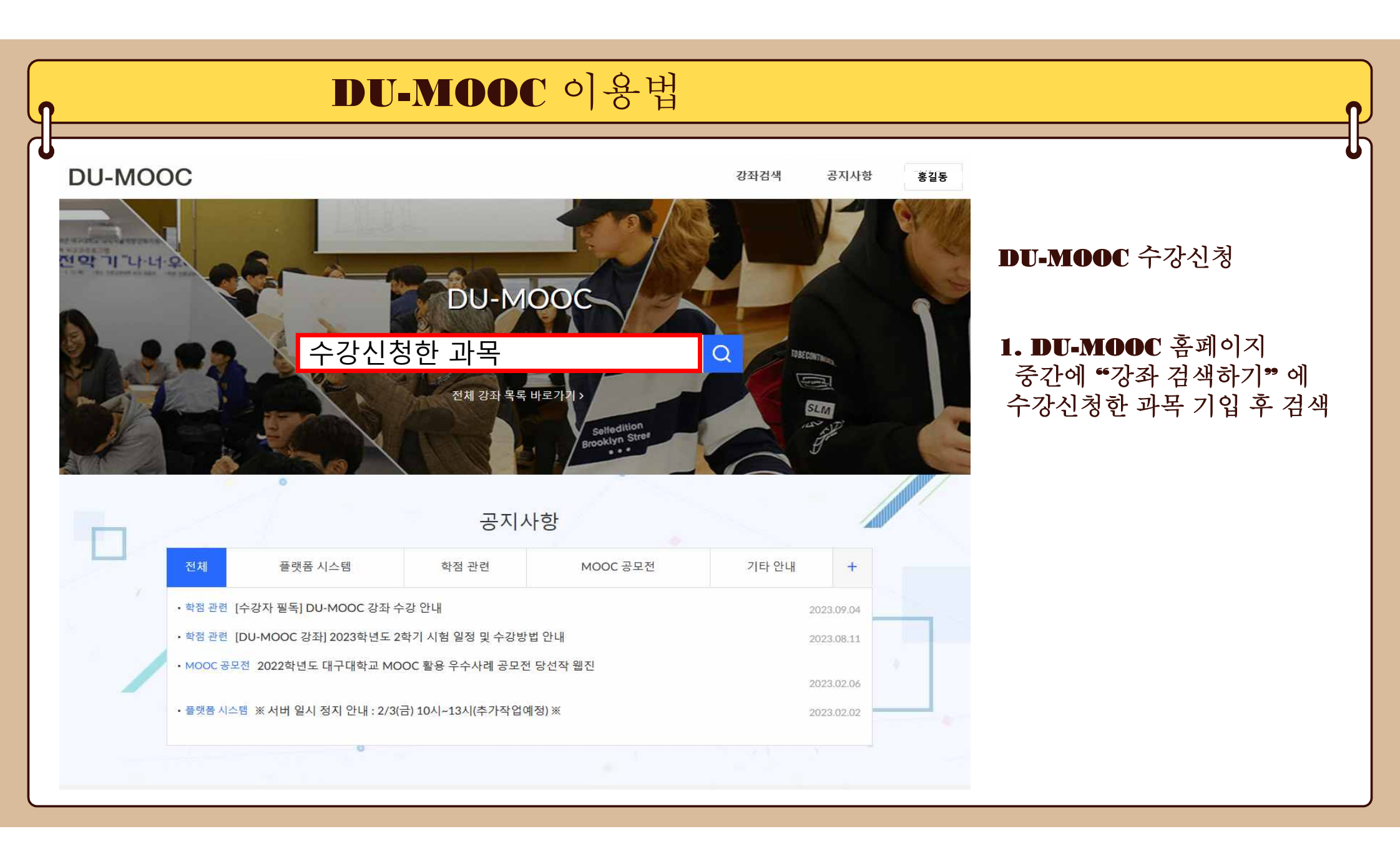

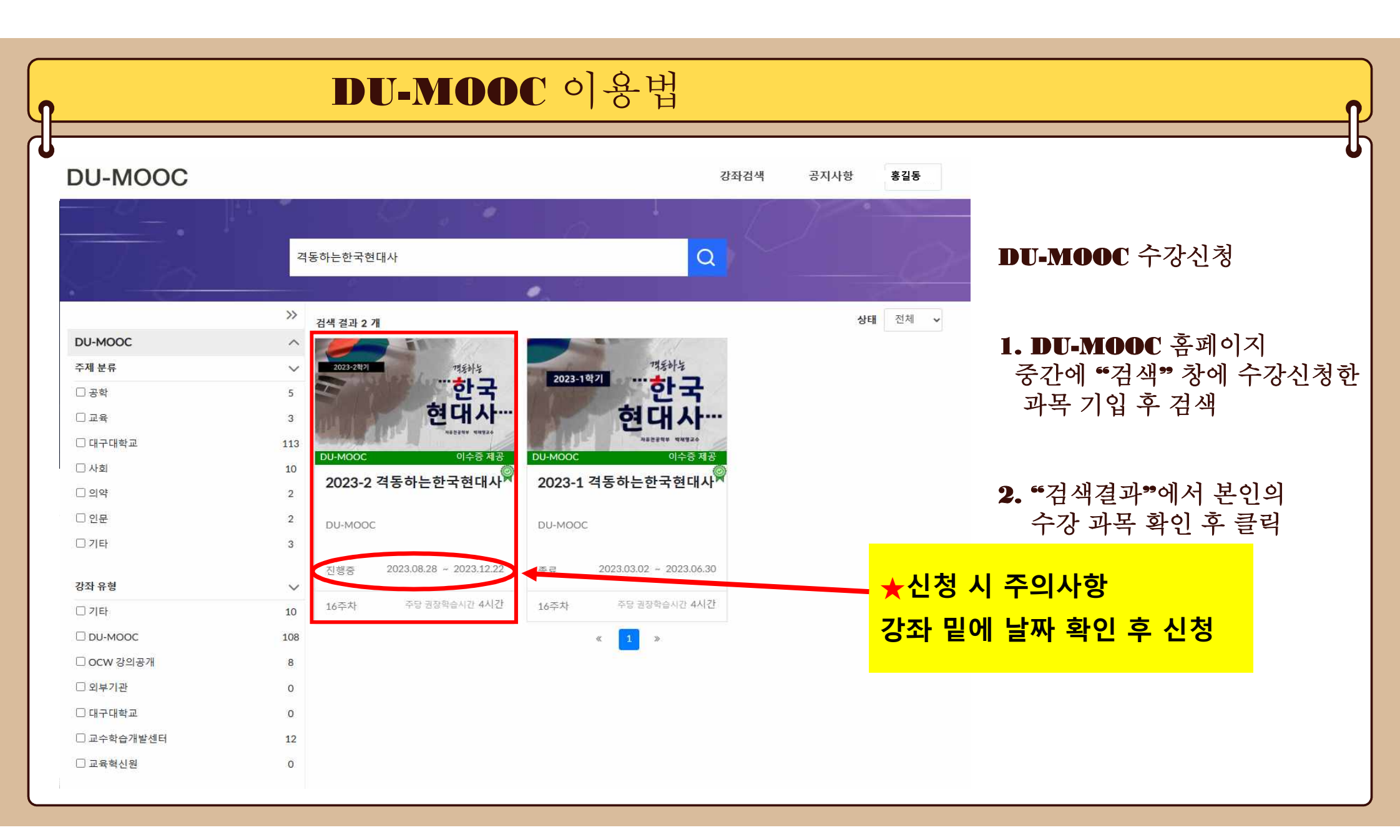

| DU-M                                                                                               | <b>DOC</b> 이용 <sup>1</sup>                         | 러            |                         | ſ                                                                            |
|----------------------------------------------------------------------------------------------------|----------------------------------------------------|--------------|-------------------------|------------------------------------------------------------------------------|
| U-MOOC                                                                                             |                                                    | 강좌검          | 색 공지사항 홍길동              |                                                                              |
|                                                                                                    | 2023-2 격동하는한국현[                                    | 대사           |                         | DU-MOOC 수강신청                                                                 |
| 2023-2441<br><b>・・・・・・・・・・・・・・・・・・・・・・・・・・・・・・・・・・・・</b>                                           | 2023.08.28 ~ 2023.12.22<br>강좌 언어 강의 길이<br>한국어 16 주 | 권장 학습<br>4 시 | 등시간 이수증 제공 여부<br>간 제공   | <ol> <li><b>DU-MOOC</b> 홈페이지<br/>중간에 "검색" 창에 수강신청한<br/>과목 기입 후 검색</li> </ol> |
|                                                                                                    | 신청                                                 | ***          |                         | <ol> <li>"검색결과"에서 본인의</li> <li>수강 과목 확인 후 클릭</li> </ol>                      |
| 강좌소개                                                                                               |                                                    | 🛄 제공기관       | 대구대학교                   |                                                                              |
|                                                                                                    |                                                    | ♥ 주제분류       | 대구대학교                   | 3. "신청" 클릭                                                                   |
| 이수 기준                                                                                              |                                                    | ≔ 강좌유형       | DU-MOOC                 |                                                                              |
| 진도율 : LMS 상의 학습 진도율을 토대로 해당 설정 기준 이상 학습 시 이수<br>성적 이수율 : LMS 상의 성젹 평점을 토대로 해당 설정 기준 이상의 성적을 취득 시 이 | <b>ا</b> ≁                                         | ⊕ 강좌언어       | 한국어                     |                                                                              |
| 진도율                                                                                                | 성적                                                 | 📋 강좌기간       | 2023.08.28 ~ 2023.12.22 |                                                                              |
| 70%                                                                                                | 60%                                                | ☑ 강의길이       | 16 주                    |                                                                              |

| DU                                                                                                    | J-MOOC •]-                                              | 용법                                                                                                    |                                                                                |                                                                                  |
|----------------------------------------------------------------------------------------------------|---------------------------------------------------------|----------------------------------------------------------------------------------------------------|--------------------------------------------------------------------------------|----------------------------------------------------------------------------------|
| U-MOOC                                                                                                    |                                                         | 강좌검                                                                                                    | 색 공지사항 홍길동                                                                     |                                                                                  |
| 2023-2학기 개동하는                                                                                                    | <b>2023-2</b> 격동하는<br>2023.08.28~2023.12.22             | 한국현대사<br>2                                                                                                    |                                                                                | DU-MOOC 수강신청                                                                     |
| 안 현대                                                                                                    | 장좌 언어<br>시 ···· 한국어                                     | 강의 길이 권장 학습<br>16 주 4 시                                                                                                    | ·시간 이수중 제공 여부<br>간 제공                                                          | <ol> <li><b>1. DU-MOOC</b> 홈페이지<br/>중간에 "검색" 창에 수강신청</li> </ol>                  |
|                                                                                                    | 학습하러 가기 않 수                                             | -강취소<br>-                                                                                                    |                                                                                | 과목 기입 후 검색                                                                       |
| 강좌소개                                                                                                    | 492수<br>학습하러 가기 Ø<br>수                                  | ·강 취소<br>□ 제공기관<br>····································                                                                                      | 대구대학교                                                                          | 과목 기입 후 검색<br>2. "검색결과"에서 본인의<br>수강 과목 확인 후 클릭                                   |
| 가유전상학부 박<br>강좌소개<br>이수 기준                                                                                                    | 학습하러 가기 ৫ 수                                             | •강 취소<br>□ 제공기관<br>▽ 주제분류<br>:= 강좌유형                                                                                                    | 대구대학교<br>대구대학교<br>DU-MOOC                                                      | 과목 기입 후 검색<br>2. "검색결과"에서 본인의<br>수강 과목 확인 후 클릭                                   |
| <b>강좌소개</b><br>이수 기준<br>진도율: LMS 상의 학습 진도율을 토대로 해당 설정 기준 이상 학(                                                                                  | 492수<br>학습하러 가기 또<br>수<br>사 이수                          | •강 취소<br>□ 제공기관<br>▽ 주제분류<br>:= 강좌유형<br>⊕ 강좌인어                                                                                               | 대구대학교<br>대구대학교<br>DU-MOOC<br>한국어                                               | 과목 기입 후 검색<br>2. "검색결과"에서 본인의<br>수강 과목 확인 후 클릭<br>2. "시처" 크리                     |
| <b>강좌소개</b><br>이수 기준<br>진도율: LMS 상의 학습 진도율을 토대로 해당 설정 기준 이상 학급<br>성적 이수율: LMS 상의 성적 평점을 토대로 해당 설정 기준 이상 학급<br>전도율                               | 학습하러 가기 압 수<br>학습하러 가기 압 수<br>( 성 적을 취득시 이수<br>성 적      | <ul> <li>•강 취소</li> <li>□ 제공기관</li> <li>▽ 주제분류</li> <li>프 강좌유형</li> <li>⊕ 강좌인어</li> <li>븝 강좌기간</li> </ul>                                    | 대구대학교<br>대구대학교<br>DU-MOOC<br>한국어<br>2023.08.28 ~ 2023.12.22                    | 과목 기입 후 검색<br>2. "검색결과"에서 본인의<br>수강 과목 확인 후 클릭<br>3. "신청" 클릭                     |
| 강좌소개         이수 기준         진도율:LMS 상의 학습 진도율을 토대로 해당 설정 기준 이상 학습<br>성적 이수율:LMS 상의 성적 평점을 토대로 해당 설정 기준 이상 학습         진도율         진도율         70% | 학습하러 가기 압 수<br>학습하러 가기 압 수<br>( 성적을 취득시 이수<br>성적<br>60% | <ul> <li>•강 취소</li> <li>□ 제공기관</li> <li>▽ 주제분류</li> <li>:= 강좌유형</li> <li>⊕ 강좌인어</li> <li>쓴 강좌기간</li> <li>□ 것의길이</li> </ul>                   | 대구대학교<br>대구대학교<br>DU-MOOC<br>한국어<br>2023.08.28 ~ 2023.12.22<br>16 주            | 과목 기입 후 검색<br>2. "검색결과"에서 본인의<br>수강 과목 확인 후 클릭<br>3. "신청" 클릭                     |
| 강좌소개         이수 기준         진도율: LMS 상의 학습 진도율을 토대로 해당 설정 기준 이상 학습<br>성적 이수율: LMS 상의 성적 평점을 토대로 해당 설정 기준 이상 학습         진도율         70%           | 학습하러 가기 압 수<br>학습하러 가기 압 수<br>( 성적을 취득시 이수<br>성적<br>60% | <ul> <li>•강 취소</li> <li>□ 제공기관</li> <li>▽ 주제분류</li> <li>□ 강좌유형</li> <li>⊕ 강좌인어</li> <li>□ 강좌기간</li> <li>□ 것의길이</li> <li>○ 주당권장학습서</li> </ul> | 대구대학교<br>대구대학교<br>DU-MOOC<br>한국어<br>2023.08.28 ~ 2023.12.22<br>16 주<br>시간 4 시간 | 과목 기입 후 검색<br>2. "검색결과"에서 본인의<br>수강 과목 확인 후 클릭<br>3. "신청" 클릭<br>4. "학습하러 가기 " 클릭 |
| 강좌소개         이수 기준         진도물: LMS 상의 학습 진도물을 토대로 해당 설정 기준 이상 학생         성적 이수물: LMS 상의 성적 평점을 토대로 해당 설정 기준 이상 학생         진도물         기억 이수요   | 학습하러 가기 압 수<br>유시 이수<br>1 성적을 취득 시 이수<br>성적<br>60%      | <ul> <li>····································</li></ul>                                                                                      | 대구대학교<br>대구대학교<br>DU-MOOC<br>한국어<br>2023.08.28 ~ 2023.12.22<br>16 주<br>시간 4 시간 | 과목 기입 후 검색<br>2. "검색결과"에서 본인의<br>수강 과목 확인 후 클릭<br>3. "신청" 클릭<br>4. "학습하러 가기 " 클릭 |

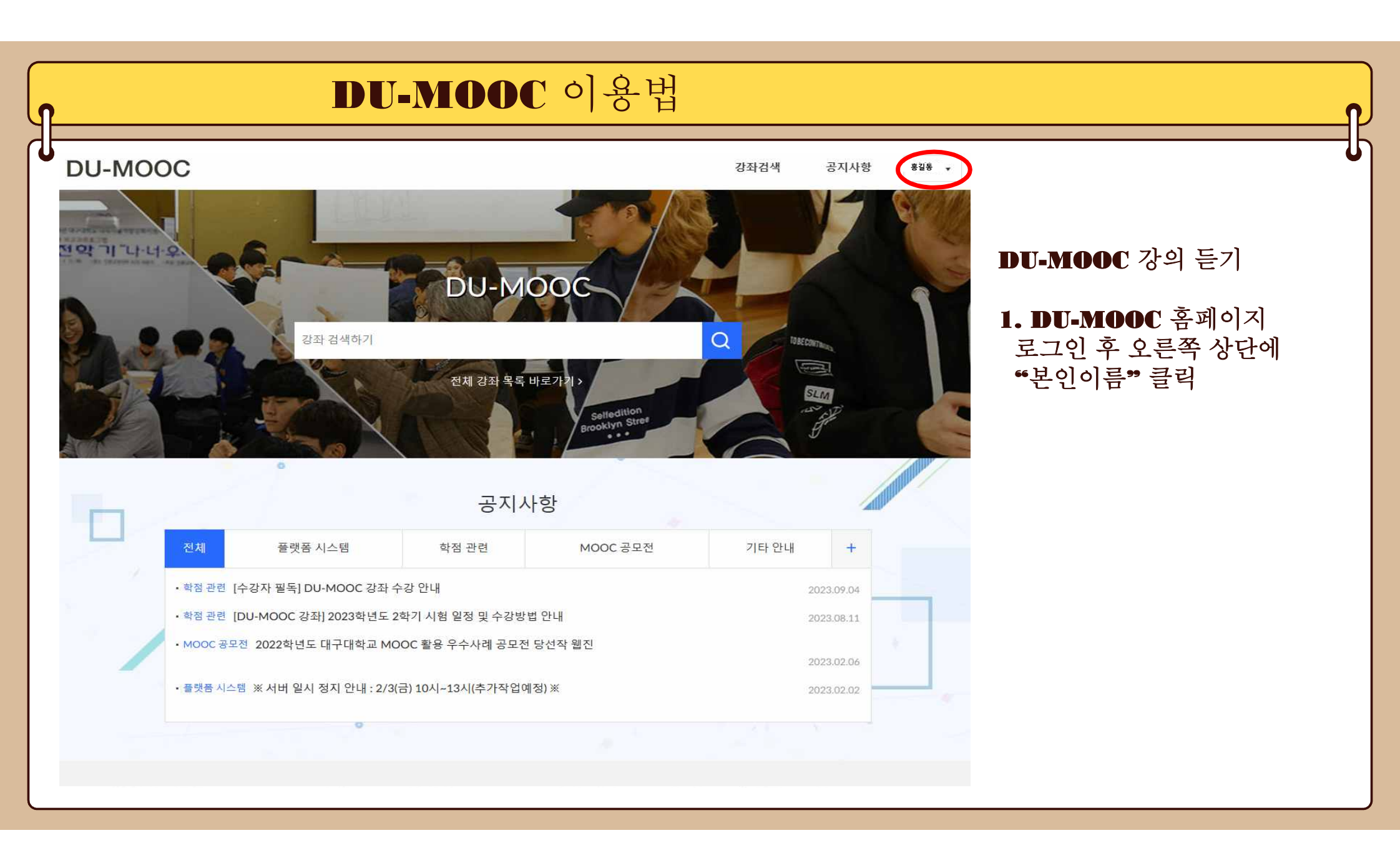

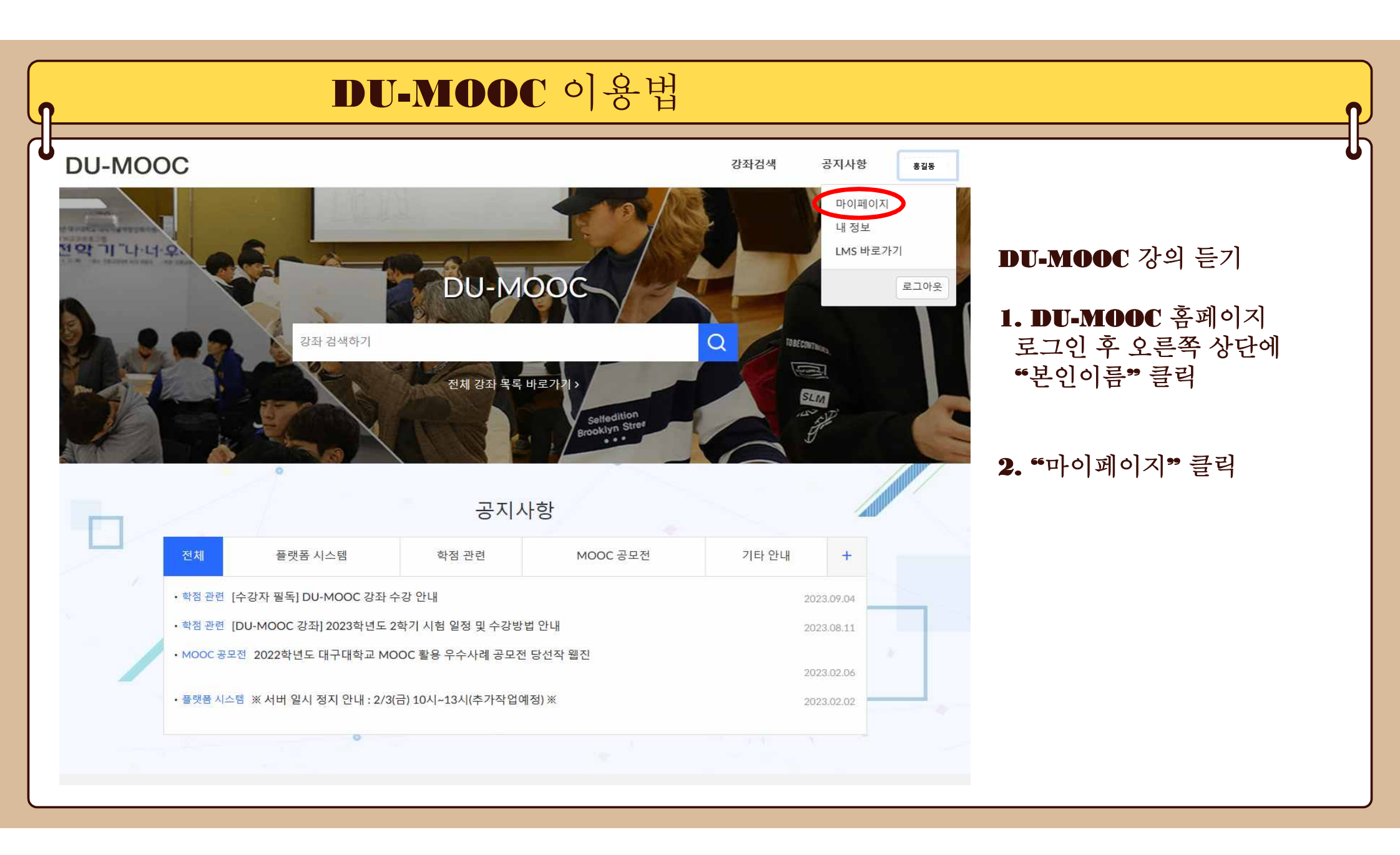

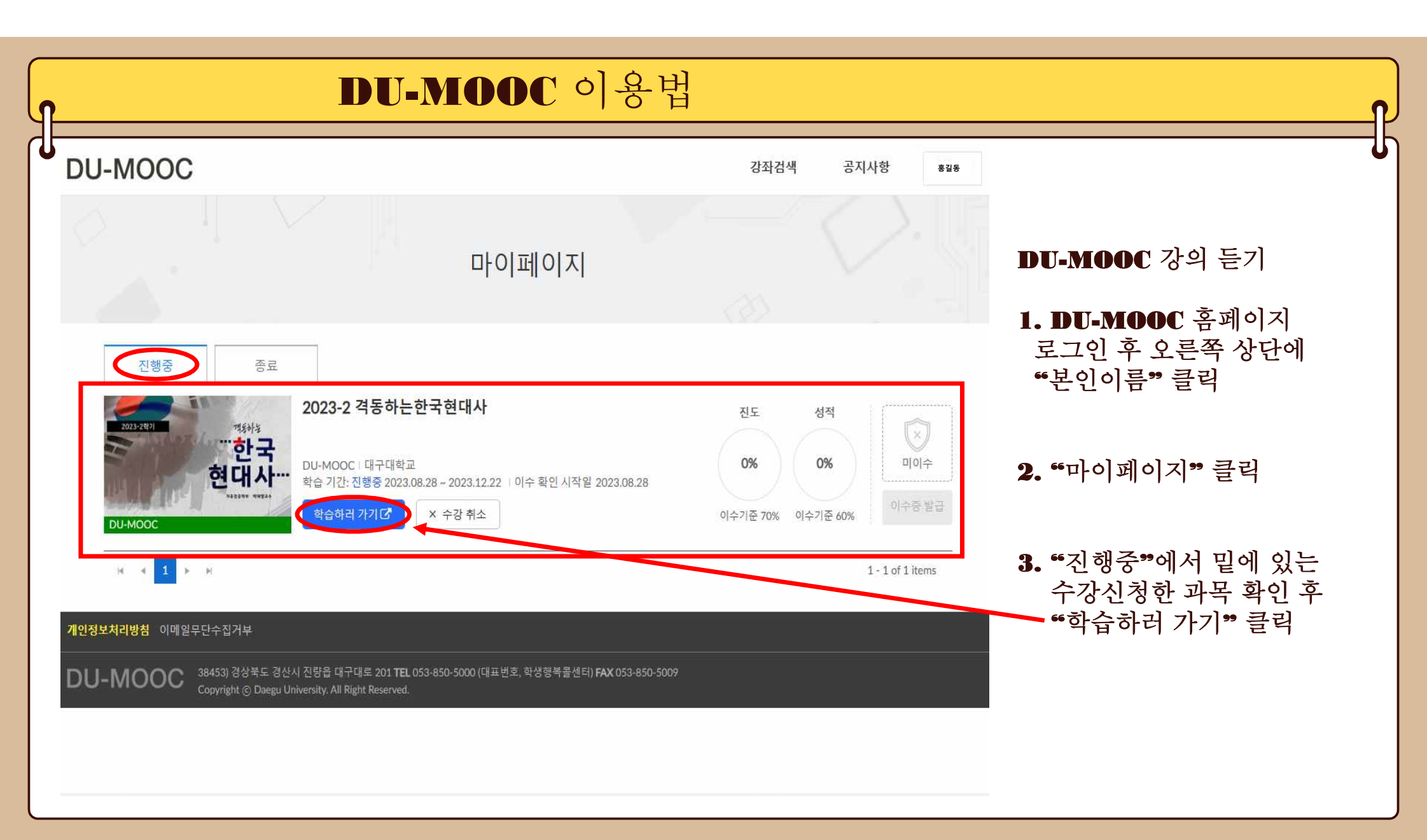

| ····································                                                                                                    |                  | <b>DU-MOOC</b> 이용                                           | 법                                                                         |                                    |
|----------------------------------------------------------------------------------------------------|------------------|-------------------------------------------------------------|---------------------------------------------------------------------------|------------------------------------|
| · · · · · · · · · · · · · · · · · · ·                                                                                                    |                  | 는한국현대사 > 모듈                                                 | 岡 과목 스트림 보기                                                               |                                    |
| 이 이 이 이 이 이 이 이 이 이 이 이 이 이 이 이 이 이 이                                                                                                    | 홈<br>공지<br>간이코테치 | <ul> <li>1주차</li> </ul>                                     | 할 일<br>☞ 전체 2023_DU-MOOC_빅재영 ×                                            | <b>DU-MOOC</b> 강의 듣기               |
| 지정 문자<br>체정 문자<br>이지<br>이지<br>이지<br>이지<br>이지<br>이지<br>이지<br>이지<br>이지<br>이지<br>이지<br>이지<br>이지                                                                                                    | 시험 및 설문          | 오리엔테이션                                                      | 교수4주차01<br>1 점 - 9월 25일 오전 8:59                                           | - সম মন্দ্র ই ন্যার্বা ব           |
| 정책       0       2023 DU-MOOC_ 백행교수OT       도그인 수 오는속 상단에         사용자 및 그용       14/       14/4 18 197       도그인 수 오는속 상단에         가용자 및 그용       14/       14/4 18 197       ** 보인 이름** 클릭         가용자 용       10/0       11/0       ** 11/1       ** 11/1         2024/       10/0       11/1       ** 11/1       ** 11/1       ** 11/1         2024/       10/0       11/1       ** 11/1       ** 11/1       ** 11/1       ** **********************************                                                                                                    | 과제 및 평가          | 오리엔테이션                                                      | ▶ 전체 2023_DU-MOOC_박재영 ×                                                   | 1. DU-MUUU 숨페이스<br>그 - 신 초 스크쯔 라티레 |
| 철접 여 전명       11-14 12 02 02 00 00 00 14 10 02 44 10 00 14 10 02 44 10 00 01 44 10 02 44 10 00 01 44 10 02 44 10 00 01 44 10 02 44 10 00 01 44 10 02 44 10 00 01 44 10 02 44 10 00 01 44 10 02 44 10 00 01 44 10 02 44 10 00 01 44 10 02 44 10 00 01 44 10 02 44 10 00 01 44 10 02 44 10 00 01 44 10 02 44 10 00 01 44 10 02 44 10 00 01 44 10 02 44 10 00 01 44 10 00 01 44 10 00 00 01 44 10 00 00 01 44 10 00 00 01 44 10 00 00 01 44 10 00 00 01 44 10 00 00 01 44 10 00 00 01 44 10 00 00 01 44 10 00 00 01 44 10 00 00 01 44 10 00 00 01 44 10 00 00 01 44 10 00 00 00 00 00 00 00 00 00 00 00 00                                                                                                    | 성적<br>사용자 및 그룹   | 2023_DU-MOOC_単재영교수OT           9営112         11営            | 표구구구 사UZ<br>1 점 + 9월 25월 2전 8/59<br><b>3 《 4차시 퀴즈 보기</b> ×                | 도그인 우 오든쪽 상난에<br>"본인이름" 클릭         |
| 매         대에지         대에지         대         대         <                                                                                                    | 출결/학습 현황         | 1차시                                                         | 1 점 - 9월 25일 오전 859                                                       |                                    |
| 2013 전실<br>901 시 PT         2023_00 MOOC_백제업교수1주차01<br>901 10         001         1000         001         1010         001         001         001         001         001         001         001         001         001         001         001         001         001         001         001         001         001         001         001         001         001         001         001         001         001         001         001         001         001         001         001         001         001         001         001         001         001         001         001         001         001         001         001         001         001         001         001         001         001         001         001         001         001         001         001         001         001         001         001         001         001         001         001         001         001         001         001         001         001         001         001         001         001         001         001         001         001         001         001         001         001         001         001         001         001         001         001         001         001<                                                                                                    | 파일<br>수업계획서      | 1페이지                                                        | [양 전체 2023_DU-MOOC_막재명 **<br>교수4주차03<br>1 점·9월 25월 25월 859                | 2. "마이페이지" 클릭                      |
| 2세         2세         4 세 세점         13 · · · · · · · · · · · · · · · · · · ·                                                                                                    | 강의자료실<br>문의계시판   | 2023_DU-MOOC_         単初영교수1주차01           9월113         1점 | 예정 한 철린더 보기                                                               | ♀ "지해주"에서 미에 이느                    |
| 1페이지        ************************************                                                                                                    | Las I II I Las   | 2차시                                                         | 3/4 (4자시 퀴스<br>1 점 • 9월 25일 오전 859                                        | ● 신경이 데이트레 쓰니<br>스가시처치 데모 하이 ㅎ     |
| ▶       2023_DU-MO0C_박재영교수1주차02<br>9±11월 18       ▶       2023_DU-MO0C_박재영교수1주차02<br>1월 ·영 2023_DU-MOOC 박재영교수1주<br>1월 ·영 2023_DU-MOOC 박재영교수1주<br>1월 ·영 2023_DU-MOOC 박재영교수1주차03<br>1월 ·영 2023_DU-MOOC 박재영교수1주차03<br>1월 ·영 2023_DU-MOOC 박재영교수1주차03<br>1월 ·영 2023_DU-MOOC 박재영교수1주차03<br>전재 요금       ▶       2023_DU-MOOC 박재영교수1주차03<br>1월 ·영 2023_DU-MOOC 박재영교수1주차03<br>1월 ·영 2023_DU-MOOC ·       1       1       1         1       1       1       1       1       1       1       1       1       1       1       1       1       1       1       1       1       1       1       1       1       1 <td< td=""><td></td><td>1페이지</td><td>문         2023_DU-MOOC_박재영교수4주           치01         1 점 • 9월 25월 22전 859</td><td>ㅜ생선생안 파둑 폭진 두<br/>"학습하러 가기" 클릭</td></td<> |                  | 1페이지                                                        | 문         2023_DU-MOOC_박재영교수4주           치01         1 점 • 9월 25월 22전 859 | ㅜ생선생안 파둑 폭진 두<br>"학습하러 가기" 클릭      |
| 3차시     1 참·% 2013 DU-MOOC_\$\$\\\\\\\\\\\\\\\\\\\\\\\\\\\\\\\\\\                                                                                                    |                  | 2023_DU-MOOC_박재영교수1주차02           9월 11월   1정               |                                                                           |                                    |
| 1페이지     [월 2023_DU-MOOC_박채영교수1주차03     [월 2023_DU-MOOC_박채영교수1주차03       1월 9월 25월 25월 25월 25월 25월 25월 25월 25월 25월 25                                                                                                    |                  | 3차시                                                         | 1 점 • 9월 25일 오전 8:59                                                      | 4. 왼쪽에서 "강의곤텐즈" 글릭                 |
| 관     2023_DU-MOOC_박재영교수1주차03     최근 피드백       9월 11월 118     10       1주차뤼즈     전재 없음                                                                                                    |                  | 1페이지                                                        | 단종 2023_DU-MOOC_박재명교수4수<br>차03<br>1 전 • 9월 25일 오전 859                     |                                    |
| 1주차퀴즈                                                                                                    |                  | 2023_DU-MOOC_박재영교수1주차03           9월 11일   1경               | 최근 피드백                                                                    |                                    |
|                                                                                                    |                  | 1주차퀴즈                                                       | 6279 AKE                                                                  |                                    |

|                                       | DU-MOOC 이용법                                  |                                                                |
|---------------------------------------|----------------------------------------------|----------------------------------------------------------------|
| 2023-2                                | 격동하는한국현대사 > 2023-2 격동하는한국현대사                 |                                                                |
| 2023년 2학기                             | 01 02 03 04 05 06 07 08 09 10 11 12 13 14 15 |                                                                |
| 계정 홈<br>(C) 공지<br>대시보드 카이크데 +         | <b></b>                                      | ✓ 모든 주차 택기       ✓ 모든 주차 택기         ✓ 모든 주차 택기                 |
| 명 강의콘텐스<br>문 시험 및 설문<br>과목            | ▼ 01   1주차                                   | <sup>Ŋ5</sup><br>시작표 1월 2월 2월 9월 90<br>1. DU-MOOC 홈페이지         |
| 과제 및 평가                               | ▼ 02 2 <b>주</b> 차                            | 생 로그인 후 오른쪽 상단에                                                |
| 실린데<br>                               | ▼ 03   3주차                                   | 0/4<br>서역발: 9월 11월 2년 900<br><sup>●</sup> 본인이름 <sup>●</sup> 클릭 |
| 에시지함 줄결/학습 연왕<br>(?) 파일               | ▼ 04 日 4주차                                   | 생활 양 1월 2월 2월 20 980                                           |
| 이용안내 수업계획서                            | ▼ 05 5 <b>주</b> 차                            | 0/4 시작일: 9월 25일 오전 9000                                        |
| · · · · · · · · · · · · · · · · · · · | ▼ 06 6주차                                     | ····································                           |
|                                       | <ul> <li>▼ 07 「 7주차</li> </ul>               | Mage 108 및 22 및 20 주 수강신청한 과목 확인 후                             |
|                                       | ▼ 08 8주차                                     | 이         ** 학습하러 가기 ** 클릭                                     |
|                                       | ▼ 09 9 <b>주</b> 차                            | 생 시작 1월 2월 24 999 세 이 쪼 세 서 특가 이 코 테 초 9 크 근                   |
|                                       | ▼ 10 10주차                                    | 이4 신국에서 성취군댄으 코릭                                               |
|                                       | ▼ <sup>11</sup>   <b>11주차</b>                | 이석         지역 11월 6월 221 500         5. 해당 주차에 맞는 강의 듣기        |
|                                       | ▼ 12 12주차                                    | 0/4<br>시막일: 11월 13일 오전 900                                     |
| 14                                    | <ul> <li>▼ 13   13주차</li> </ul>              | // 사직발 비료 교육 요소 위작 관 이 이 이 이 이 이 이 이 이 이 이 이 이 이 이 이 이 이       |

|      | 2023년 2학기              | 출석 0   지각 0   결석 10   미결 3<br>학습 완료 상태 : 완료 0   미완료 53 | 60<br>8 |                         |       |       |       |          |                      |
|------|------------------------|--------------------------------------------------------|---------|-------------------------|-------|-------|-------|----------|----------------------|
| 계정   | 홈                      | 주차                                                     | 차시      | 학습 제목                   | 학습 유형 | 학습 현황 | 출결 현황 | 상세이력     | DU-MOOC 출결 확인        |
| 대시보드 | 8시<br>간이코테大            |                                                        | 오리엔테이션  | 2023_DU-MOOC_박재명교수OT    | 동영상   |       |       | @보기      |                      |
|      | 시험 및 설문                |                                                        | 1차시     | 2023_DU-MOOC_박재영교수1주차01 | 동영상   |       |       | @보기      | Ⅰ. 좌측에 "출결/학습 현황" 클릭 |
| 과목   | 과제 및 평가                | 01 1주차                                                 | 2차시     | 2023_DU-MOOC_박재명교수1주차02 | 동영상   |       | -     | @보기      |                      |
|      | 석전                     |                                                        | 3차시     | 2023_DU-MOOC_박재영교수1주차03 | 동영상   |       |       | @보기      |                      |
| 캘린더  | 사요자 및 그루               |                                                        | 1주차퀴즈   | 1주차 퀴즈                  | 퀴즈    | ÷     | -     | @보기      |                      |
|      | 추격/하스 혀화               |                                                        | 1차시     | 2023_DU-MOOC_박재영교수2주차01 | 동영상   | ž     | •     | @보기      | 2. 수차별 학습, 줄결 현황 확인  |
|      |                        | 02 2조차                                                 | 2차시     | 2023_DU-MOOC_박재명교수2주차02 | 동영상   | ×     |       | @보기      |                      |
| 이용안내 | 씨 큰<br>스어게히 너          | 02 2771                                                | 3차시     | 2023_DU-MOOC_박재영교수2주차03 | 동영상   | ,     |       | @보기      |                      |
|      | 구 답 계 획 시<br>가 이 지 근 시 |                                                        | 2주차퀴즈   | 2주차 퀴즈                  | 퀴즈    | *     | •     | ◎보기      |                      |
|      |                        |                                                        | 1차시     | 2023_DU-MOOC_박재영교수3주차01 | 동영상   | 2     |       | ◎보기      |                      |
|      | 군의계시원                  | 03 3주차                                                 | 2차시     | 2023_DU-MOOC_박재영교수3주차02 | 동영상   |       |       | ◎보기      |                      |
|      |                        | Analysis (1991)                                        | 3차시     | 2023_DU-MOOC_박재명교수3주차03 | 동영상   | 2     |       | ◎보기      |                      |
|      |                        |                                                        | 3주차퀴즈   | 3주차 퀴즈                  | 퀴즈    | •     | -     | ◎보기      |                      |
|      |                        |                                                        | 1차시     | 2023_DU-MOOC_박재명교수4주차01 | 동영상   | ŝ     |       | @보기      |                      |
|      |                        | 04 4조차                                                 | 2차시     | 2023_DU-MOOC_박재명교수4주차02 | 동영상   |       |       | @보기      |                      |
|      |                        | Autor Color                                            | 3차시     | 2023_DU-MOOC_박재명교수4주차03 | 동영상   | 2     | •     | @보기      |                      |
|      |                        |                                                        | 4712    | 411 37                  | aix   |       |       | (C) H 71 |                      |

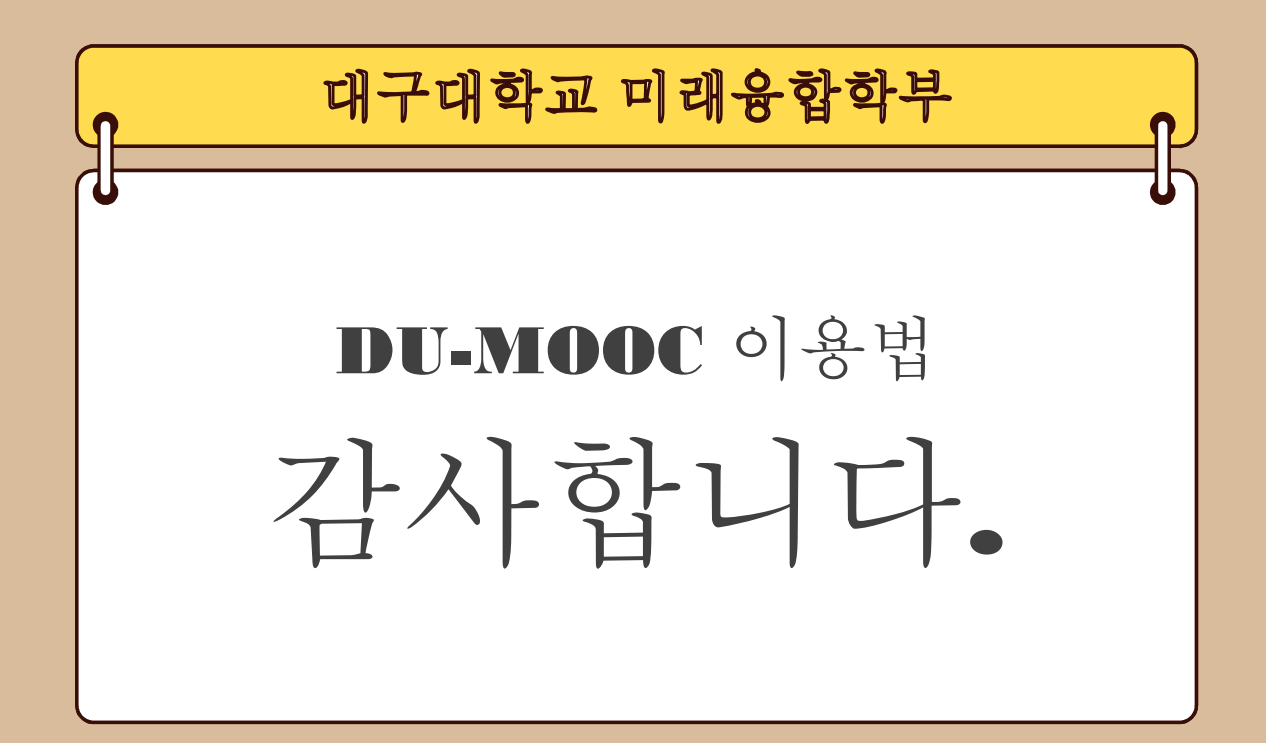